## F23- Identifier la version logiciel et vérifier les mises à jour

Pour vérifier la version logiciel actuellement installée sur votre mobile, sélectionnez

Paramètres > A propos du téléphone > Version d'Android

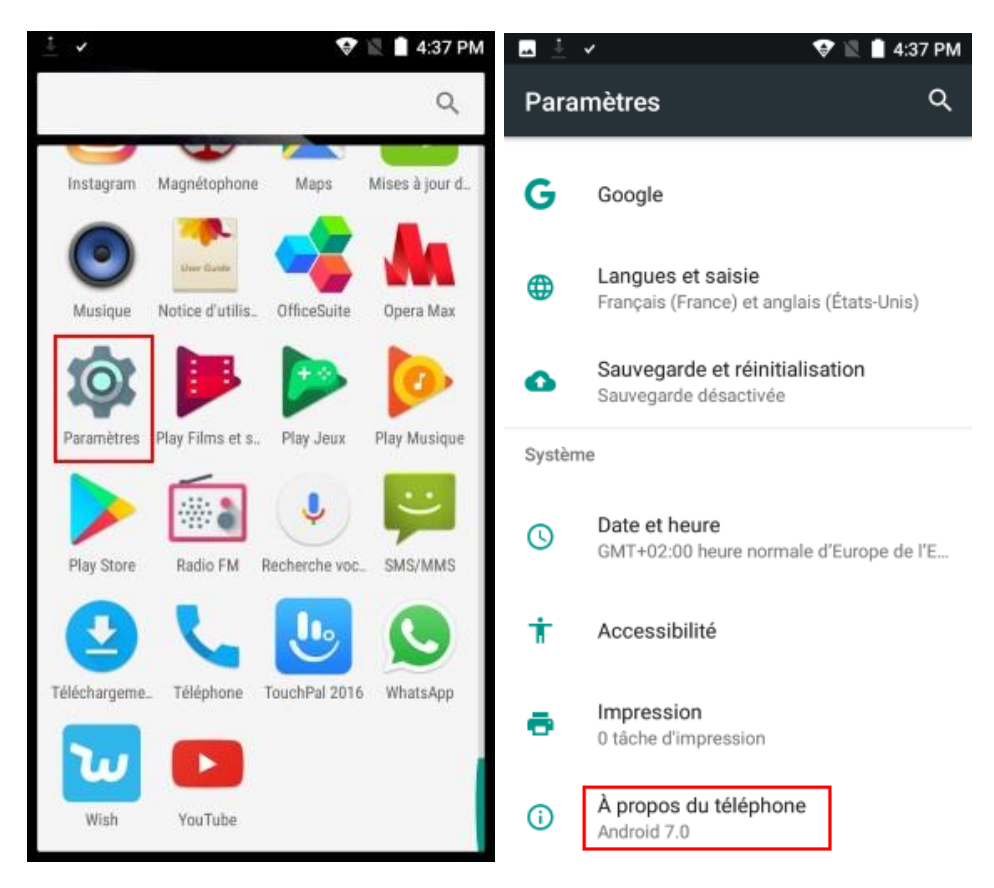

Vérification des mises à jour Sélectionnez *Mises à jour du système* 

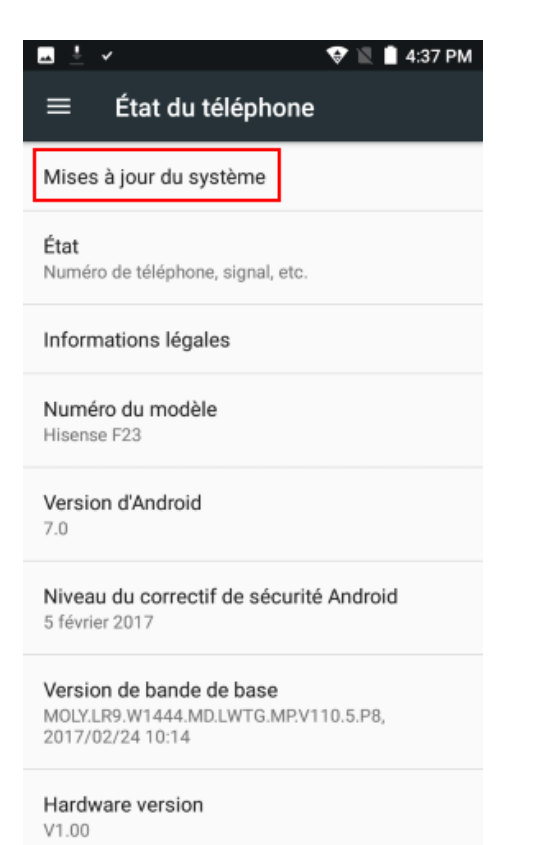

## La version actuelle s'affiche,

## La nouvelle version disponible sur le serveur s'affiche également Cliquez sur « *Mettre à jour* »

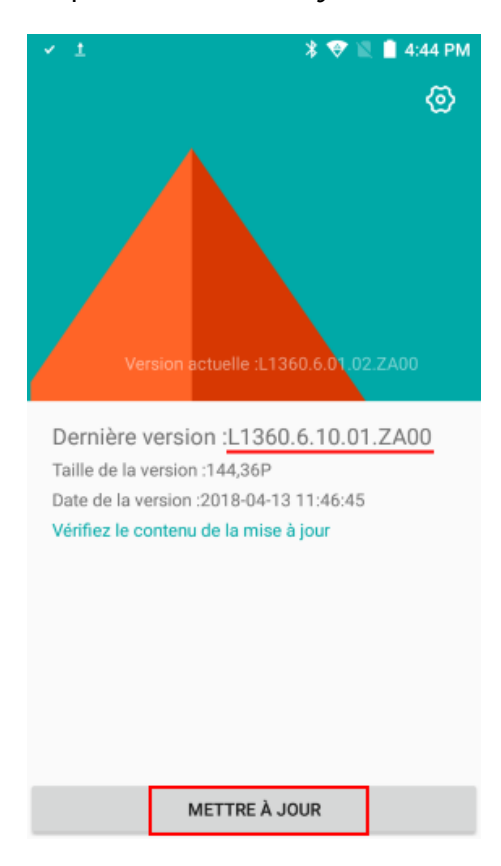

## Le téléchargement du fichier démarre automatiquement

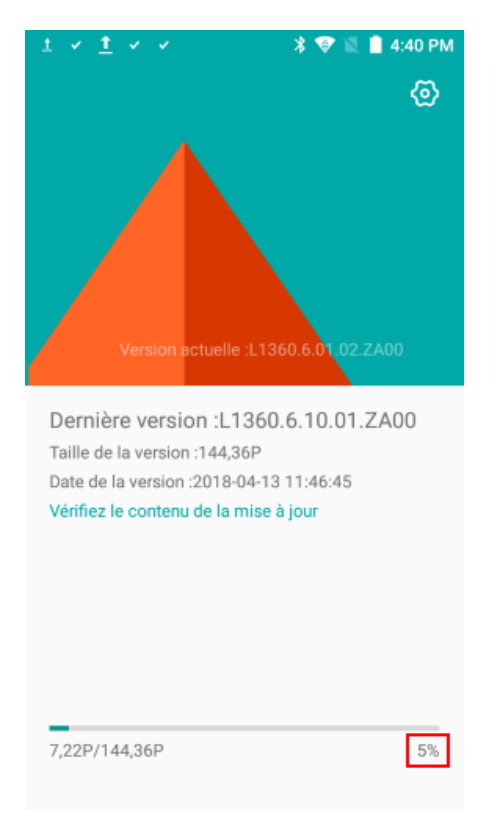

A la fin du téléchargement, le téléphone redémarre automatiquement et installe la mise à jour

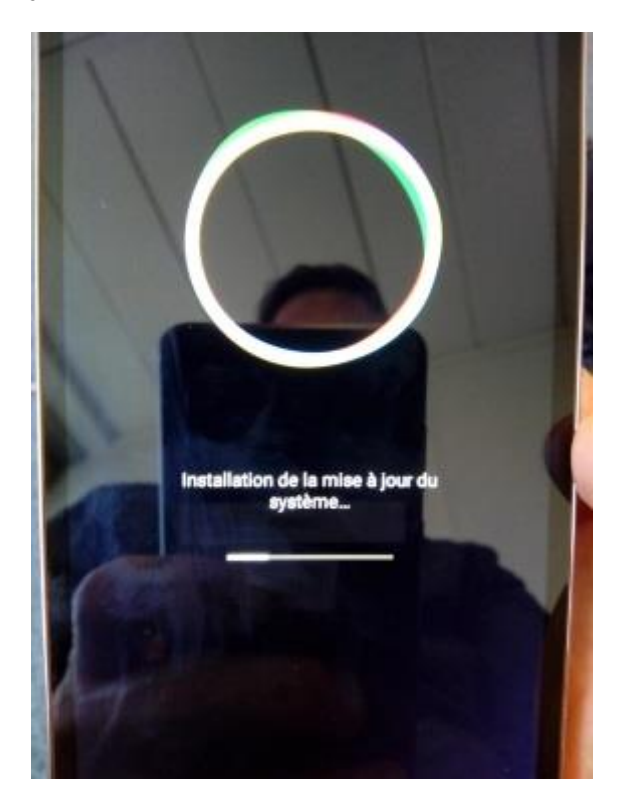

A la fin de l'installation, le téléphone redémarre une nouvelle fois.

Vous pouvez vérifier la bonne installation de la nouvelle version dans le menu *Paramètres > A propos du téléphone > Version d'Android* 

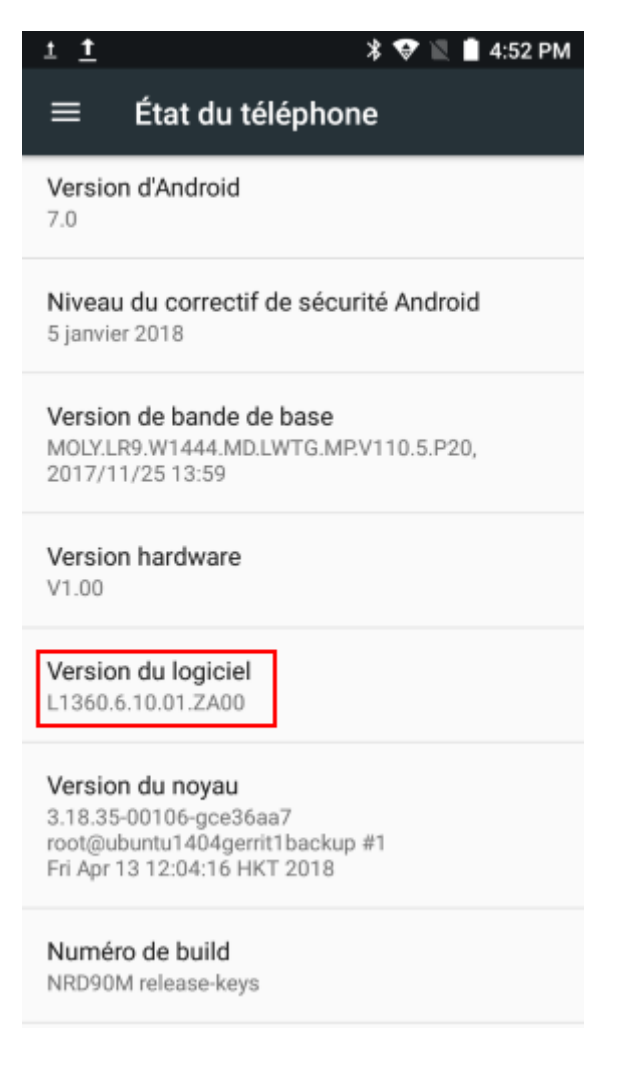